# XFIT M3 fit ้นาฬิกาเมื่อสุขภาม คู่มือกาธให้งาน การวัดอัตรา การเต้นของทั่วใจ การวัดความดันโลทิต 2000 110 32 C วัดระยะทางการเดิน และวิ่ง ของผู้ใช้งาน ทรวจการเผาผลาญ แคลอรี่ เชื่อมต่อบลูกูธ

#### คู่มือการใช้งาน XFIT M3X

วิธีการเชื่อม XFIT M3X กับ แอพพลิเคชั่น Lefun Health

1. เบื้องต้นทำการสแกน QR CODE ด้านล่างนี้ หรือ ดาวน์โหลดแอพพลิเกชั่น Lefun Health (ใช้ได้กับทั้ง Android, IOS)

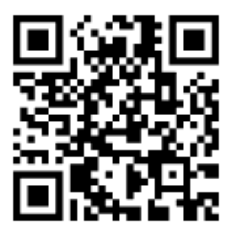

2. สแกน QR CODE เข้ามาแล้วเลือกการติดตั้งแอพพลิเคชั่นตามระบบของมือถือ

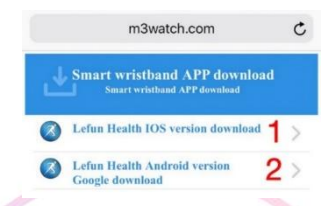

- สำหรับมือถือระบบ IOS (1) - สำหรับมือถือระบบ android (2)

้วิธีการเชื่อมต่อ สายรัดเพื่อสุขภาพ XFIT รุ่น M3X กับ แอพพลิเคชั่นระบบ android

ระบบปฏิบัติการ android

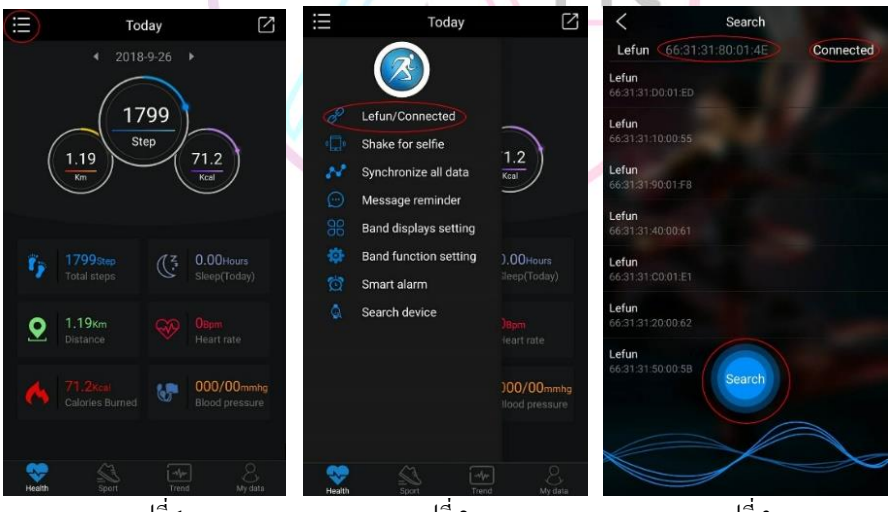

รูปที่ 1

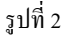

รูปที่ 3

- เปิดแอพพลิเคชั่น LEFUN HEALTH เมื่อกดเข้าไปแล้วจะได้หน้าตาเป็นแบบนี้ (ตามรูปที่ 1)

- กดที่มุมบนซ้ายมือของแอพพลิเคชั่นจะแสดงคำสั่งออกมา (ตามรูปที่ 2) ให้เลือก Lefun/Connectted

- กดเข้าไปที่กำสั่งแล้วจะได้ (ตามรูปที่ 3) จากนั้นกด Search แล้วเชื่อมต่อโดยเลือก serial number ของสายรัด เพื่อสุขภาพ XFIT รุ่น M3X กับแอพพลิเคชั่น

# วิธีการเชื่อมต่อ นาพิกาเพื่อสุขภาพ XFIT รุ่น M3X กับ แอพพลิเคชั่นระบบ IOS ระบบปฏิบัติการ IOS

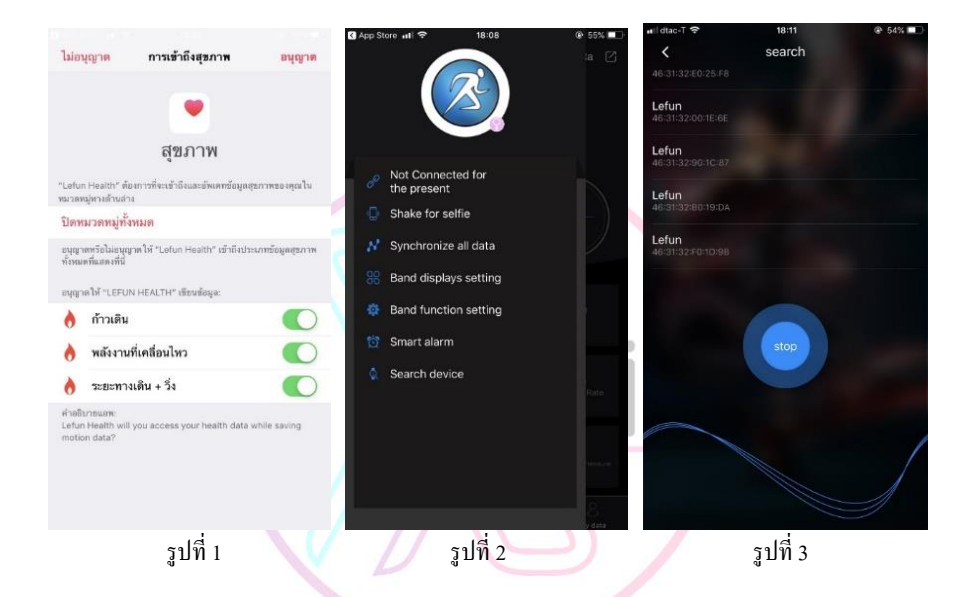

 - เมื่อ Download เสร็จแล้ว เข้าแอพพลิเคชั่น Lefun Health ครั้งแรก จะต้องทำการอนุญาตการเข้าถึงของโหมด สุขภาพของ IOS (ตามรูปที่ 1) ให้ทำการเปิดโหมดคำสั่งตามรูปดังกล่าวทั้งหมดและกดอนุญาตที่มุมขวามือด้านบน
 - เข้าแอพพลิเคชั่นมาแล้วกดที่มุมซ้ายจะเจอคำสั่ง (ตามรูปที่ 2) ให้เลือกคำสั่ง Connect for the present
 - กดเข้ามาจะเจอหน้าจอ (ตามรูปที่ 3) มองหา Serial number ที่ตรงกับนาฬิกาและทำการกดเพื่อเชื่อมต่อ
 เพียงแก่นี้ นาฬิกาอัจฉริยะจะเชื่อมต่อกับแอพพลิเคชั่นเสร็จสมบูรณ์

### การแก้ไขปัญหา IOS ในกรณีวันที่ไม่ตรงตามปฏิทิน

ปัญหาที่เกิดขึ้นจะมีเพียงแก่ IOS เท่านั้นเมื่อทางการเชื่อมต่อกับนาฬิกาแล้ว เวลาจะตรงตาม โทรศัพท์มือถือ แต่ วันที่จะ ไม่ตรง ดังนั้นวิธีแก้ไขให้ทำตามนี้

| .ell dtac-T | <ul> <li>13:25</li> <li>การตั้งค่า</li> </ul> | ֎ 67% ■) | แI dtac-T 🗢<br><a> <a> <a> </a> </a></a> | 13:25<br>ทั่วไป | € 67% <b>E</b> D | ∎il dtac-T 🗢<br>✔ทั่วไป                | <sup>13:25</sup><br>ภาษาและภูมิภาค | œ 67% <b>■</b> |
|-------------|-----------------------------------------------|----------|------------------------------------------|-----------------|------------------|----------------------------------------|------------------------------------|----------------|
| C           | การแจ้งเตือน                                  | >        | Handoff                                  |                 | >                |                                        |                                    |                |
| <b>(</b> 1) | เสียงและการสั่น                               | >        | CarPlay                                  |                 | >                | ภาษา iPhone                            |                                    | ภาษาไทย >      |
| C           | ท้ามรบกวน                                     | >        |                                          |                 |                  | ภาษาอื่น                               |                                    |                |
| X           | เวลาหน้าจอ >                                  |          | ปุ่มโฮม >                                |                 | >                |                                        |                                    |                |
|             |                                               |          |                                          |                 |                  | ภูมิภาค                                |                                    | ไทย >          |
| Ø           | ทั่วไป                                        | >        | การช่วยการเข้าถึง                        |                 | >                | ปฏิทิน                                 |                                    | พุทธศักราช >   |
| 8           | ศูนย์ควบคุม                                   | >        |                                          |                 |                  | หน่วยวัดอุณหภูมิ °C                    |                                    | °C >           |
| AA          | จอภาพและความสว่าง                             | >        | พื้นที่จัดเก็บข้อมูล iPhone              |                 | >                | ตัวอย่างราไมงหมามีภาค                  |                                    |                |
|             | ภาพพื้นหลัง >                                 |          | ดึงข้อมูล ใหม่ ให้แอพอยู่เบื้องหลัง      |                 | >                | 00:34<br>วันทธที่ 29 สิงหาคม พ.ศ. 2561 |                                    |                |
|             | Siri และการค้นหา                              | >        | วันที่และเวลา                            |                 | >                | тнв1,234.56 4,567.89                   |                                    |                |
|             | Touch ID และรหัส                              | >        | แป้นพิมพ์                                |                 | >                |                                        |                                    |                |
| sos         | SOS ລຸກເລີນ                                   | >        | ภาษาและภูมิภาค                           |                 | >                |                                        |                                    |                |
|             | แบตเตอรี่                                     | >        | พจนานุกรม                                |                 | >                |                                        |                                    |                |
|             | ความเป็นส่วนดัว                               | >        |                                          |                 |                  |                                        |                                    |                |
|             |                                               | รูปที่ 1 |                                          | ฐปที่ 2         |                  |                                        | ฐปที่ 3                            |                |

- เข้ามาที่การตั้งค่า จากนั้นเลือก ทั่วไป (ตามรูปที่ 1)
- เข้ามาแล้วเลือก วันและเวลา (ตามรูปที่ 2)
- จากนั้นเลือก ปฏิทิน เปลี่ยนจาก พุทธศักราช เป็น คริสต์ศักราช (ตามรูปที่ 3)

#### ระบบการทำงานของ สายรัดสุขภาพ XFIT รุ่น M3X

สายรัดเพื่อสุขภาพ XFIT รุ่น M3X ตัวนี้มีคุณสมบัติพิเศษสามารถที่จะใช้งานได้เลยโดยที่ไม่ด้องเชื่อมต่อผ่าน แอพพลิเคชั่น ทุกกำสั่งการใช้งานที่เห็นในสายรัดเพื่อสุขภาพ XFIT รุ่น M3X จะถูกบันทึกข้อมูลอยู่ในระบบของตัวเรือน แต่หากมีการเชื่อมต่อกับมือถือสามารถบันทึกข้อมูลไว้ดูย้อนหลังได้ ซึ่งฟังก์ชันการทำงาน มีดังนี้

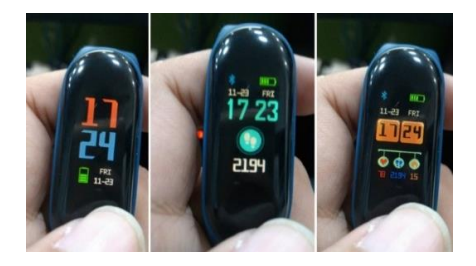

โหมดที่ 1 หน้าปัดนาพิกา XFIT M3X สามารถเปลี่ยนหน้าปัดได้ถึง 3 แบบตามรูป เมื่อเรากดปุ่มก้างเอาไว้จะมีการเปลี่ยน หน้าปัดบอกเวลาทั้ง 3 แบบเลือกได้ตามรูปที่เห็น ซึ่งจะบอกเวลา วันที่ ปริมาณแบตเตอรี่ เป็นต้น

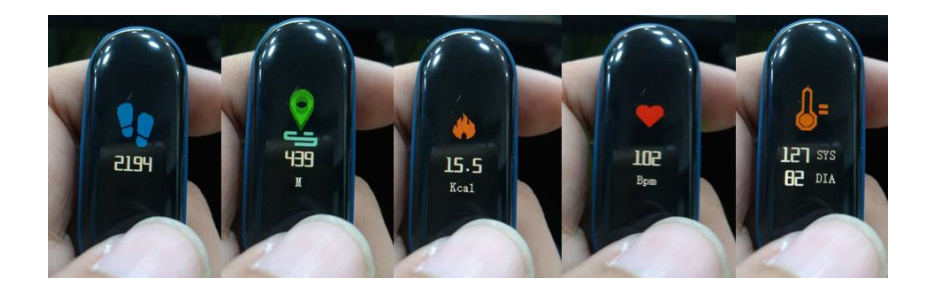

้ โหมดที่ 2 แสดงผลจำนวนการก้าวเดินในแต่ละวัน รูปรอยเท้าจะบ่งบอกจำนวนการก้าวนับเป็นกรั้ง

**โหมดที่ 3 แสดงระยะทางการเคลื่อนที่** โดยแสดงผลเป็น กิโลเมตร

์ โหมดที่ 4 แสดงผลการเผาผลาญแคลอรี่ในแต่ละวัน

โหมดที่ 5 แสดงผลอัตราการเต้นของหัวใจ (สามารถวัดได้เลยขณะที่ใส่สายรัดเพื่อสุขภาพ XFIT รุ่น M3X) โดยเลือก โหมดนี้แล้วกดปุ่มค้างไว้ 30 วินาทีแล้วปล่อย รอสักพักค่านั้นจะแสดงขึ้นมา

โหมดที่ 6 แสดงผลการวัดความดันในโลหิต (สามารถวัดได้เลยงณะที่ใส่สายรัดเพื่อสุขภาพ XFIT รุ่น M3X) โดยเลือก โหมดนี้แถ้วกดปุ่มถ้างไว้ 30 วินาทีแถ้วปล่อย รอสักพักค่านั้นจะแสดงขึ้นมา

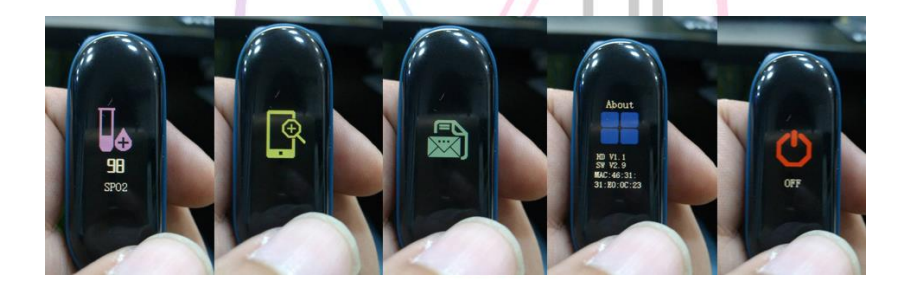

โหมดที่ 7 แสดงผลอัตราการวัดออกซิเจนในโลหิต (สามารถวัดได้เลยขณะที่ใส่สายรัดเพื่อสุขภาพ XFIT รุ่น M3X) โดย เลือกโหมดนี้แล้วกดปุ่มค้างไว้ 30 วินาทีแล้วปล่อย รอสักพักค่านั้นจะแสดงขึ้นมา โหมดที่ 8 ค้นหาโทรศัพท์มือถือ หากเชื่อมต่อแอพพลิเคชั่น เราสามารถค้นหามือถือเราได้ โหมดที่ 9 การแจ้งเตือน หากเชื่อมต่อแอพพลิเคชั่นเมื่อมีข้อความเข้ามาจะมีการสั่นเดือน โหมดที่ 10 รายละเอียด serial number สายรัดเพื่อสุขภาพ XFIT รุ่น M3X โหมดที่ 11 เปิด-ปิดเครื่อง

### วิธีการชาร์จสายรัดเพื่อสุขภาพ XFIT รุ่น M3X

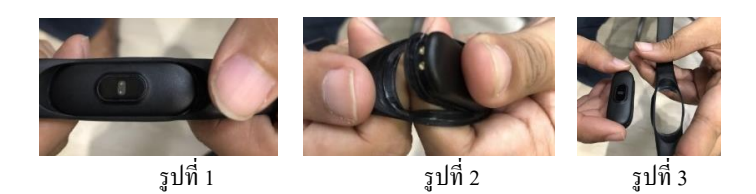

- ทำการหงายสายรัคเพื่อสุขภาพ XFIT รุ่น M3X (ตามรูปที่ 1)
- จากนั้นดึงสายข้างใดข้างนึง ออกแรงคันตัวให้หลุดจากสายรัค (ตามรูปที่ 2)
- รูปที่ 3 จะเห็นว่าตัวเรือนและสายรัคหลุดออกจากกัน

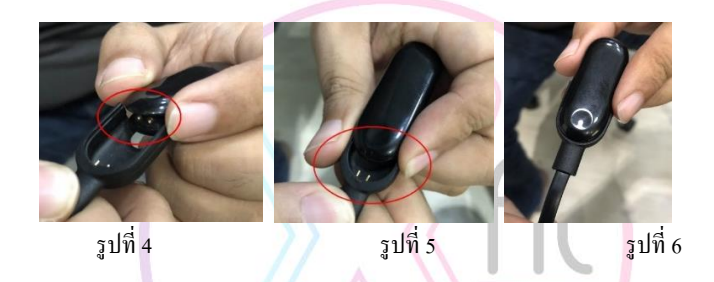

นำตัวเรือนเสียบเข้าบลีอกตัวชาร์จ (ตามรูปที่ 4) โดยสังเกตตัวเรือนจะมีรูเสียบ 2 รูไว้สำหรับชาร์จ
 ออกแรงคันตัวเรือนให้รูทั้งสองเสียบเข้าไปในแทนชาร์จ (ตามรูปที่ 5) คันเข้าไปเสียบจนสุด (ตามรูปที่ 6)
 นำสาย USB เสียบเข้ากับหัวชาร์จมือถือ คอมพิวเตอร์ได้ตามปกติ

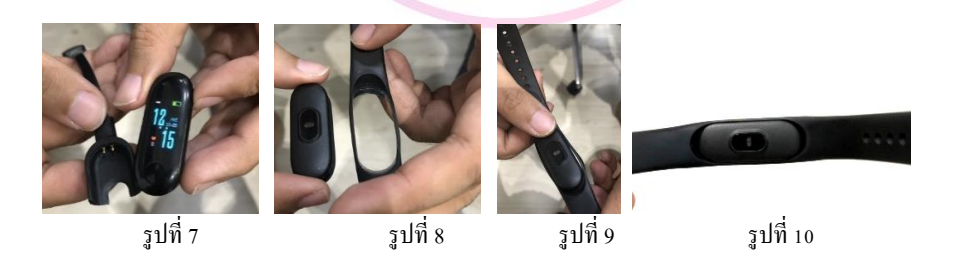

- ทำการชาร์จเรียบร้อยดึงตัวเรือนออกจากแท่นชาร์จ (ตามรูปที่ 7)
- นำตัวเรือนสายรัคเพื่อสุขภาพ XFIT รุ่น M3X โคยคว่ำหน้าลง (ตามรูปที่ 8)
- กดตัวเรือนสายรัดเพื่อสุขภาพ XFIT รุ่น M3X เข้าไปในสายรัดให้เข้าบล็อก (ตามรูปที่ 9)
- กดตัวเรือนสายรัดเพื่อสุขภาพ XFIT รุ่น M3X ให้เข้าตามบล็อกสายรัดกรบทั้งหมด (ตามรูปที่ 10)

#### การประมวลผลและแสดงสถิติบนมือถือ

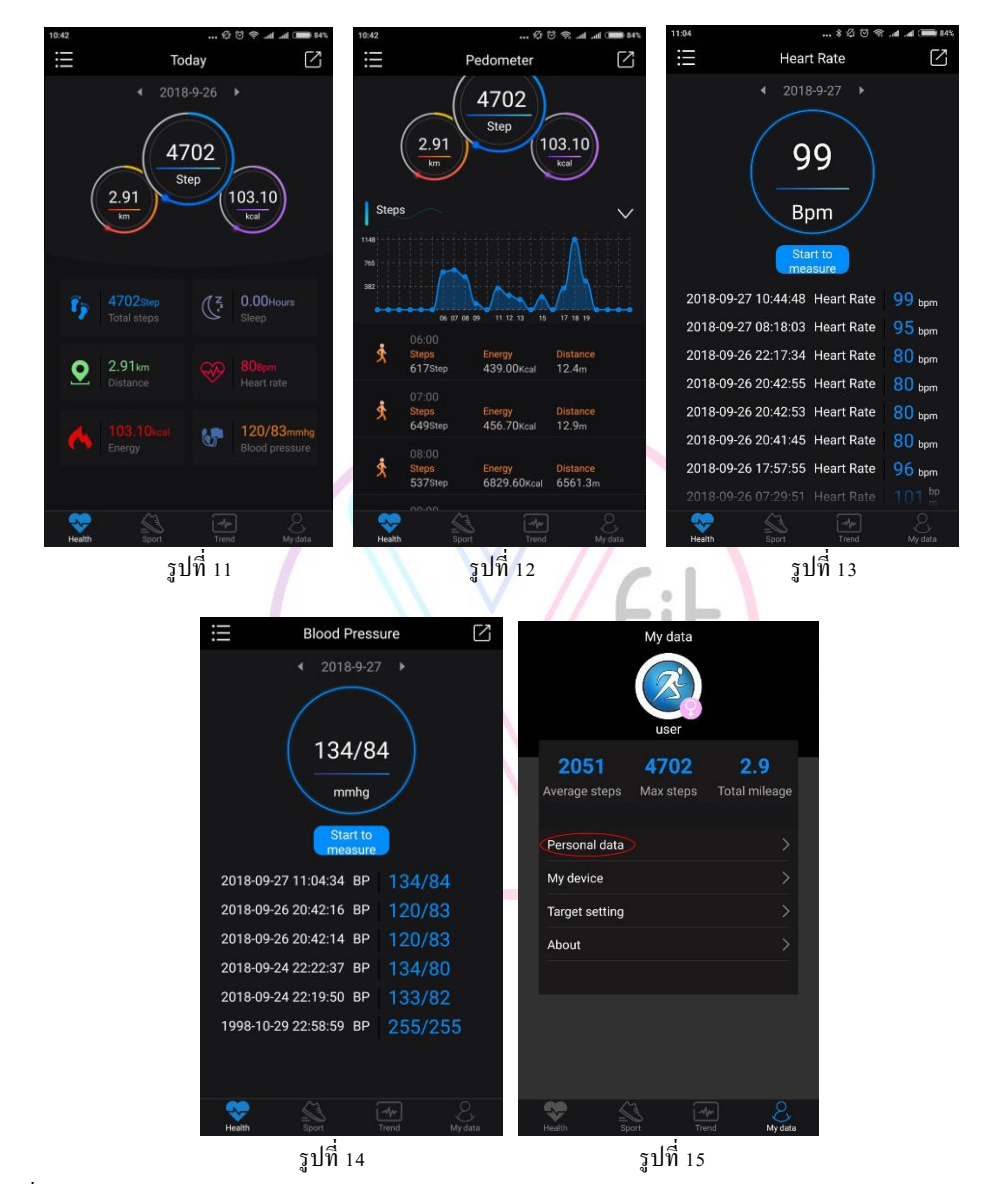

รูปที่ 11 หน้าจอหลัก

ฐปที่ 12 แสดงสถิติอัตราการก้าวเดิน ประกอบด้วย จำนวนก้าว, ระยะทาง และการเผาผลาญแคลอรี่

รูปที่ 13 แสดงสถิติของการวัดอัตราการเต้นของหัวใจ

รูปที่ 14 แสดงสถิติของการวัดความคันในโลหิต

รูปที่ 15 My data สามารถระบุ Personal data ใค้

## คำถามที่พบมากที่สุด

Q : ถ้าไม่ใช่โทรศัพท์ต่อกับบลูฐทสามารถวัดอัตราการเต้นของหัวใจและความดันโลหิตได้หรือไม่? A : สามารถใช้วัดโดยตรงจากนาฬิกาได้เลย โดยกดที่ตัวเรือนนาฬิกา ให้อยู่ในรูปหัวใจและปล่อยทิ้งไว้ 10 วินาที ค่าต่างๆ จะโชว์ขึ้นมาแสดงให้เห็น

Q : กันน้ำลึกได้จริงหรือไม่?

A : สายรัด Smart M3X. สามารถกันน้ำลึก 30 เมตร สามารถลงสระเกลือได้

Q : ความเที่ยงตรงในการวัคความคัน, อัตราการเต้นของหัวใจ คลาคเคลื่อนไหม? A : จากการทคสอบกับเครื่องวัคความคันมาตรฐานมีอัตราการคลาคเคลื่อนไม่ถึง 5%

Q : ระยะการเชื่อมค่อบูลฐทของ นาฬิกา หรือ แอพพลิเกชั่น มีระยะการเชื่อมค่อเท่าไร?? A : ระยะการเชื่อมค่อบูลฐทสามารถเชื่อมค่อนาฬิกากับแอพพลิเกชั่นบรอุปกรณ์มือถือได้ในระยะ 5-10 เมตร

Q : ทำไม? ถึงไม่สามารถเชื่อมต่อนาฬิกากับแอพพิเคชั่นได้ A : ให้ตรวจสอบโทรศัพท์ของผู้ใช้ว่าการเชื่อมต่อบลูทูธหรือไม่ จากนั้นตรวจสอบว่าโทรศัพท์มีการเชื่อมต่อบลูทูธกับ อุปกรณ์อื่นหรือไม่ หากมีให้ยกเลิกการเชื่อมต่อกับอุปกรณ์นั้นก่อน หลังจากนั้นปิดแอพพิเคชั่นแล้วเชื่อมต่อใหม่

Q : สายรัดข้อมือเพื่อสุขภาพ กันน้ำได้ไหม ? A : สามารถเอามาถ้างหรือโดนน้ำได้ เพราะได้มาตรฐานการกันน้ำที่ IP67 คือสามารถกันน้ำได้ลึกไม่เกิน 1 เมตร นานไม่ เกิน 30 นาทีครับ ไม่แนะนำให้ไส่ ขณะที่กำลังอาบน้ำอุ่น

### Q : การรับประกัน?

A : สินก้ำรับประกันนานถึง 1 ปี เปลี่ยนตัวใหม่ทันที หากตรวจพบภายใน 7 วัน ว่าสินก้ำมีปัญหาอันเกิดจากการผลิตจาก โรงงาน แต่ไม่ครอบคลุมความเสียหายอันเกิดจากการใช้งานของผู้ใช้ เช่น การชาร์จไฟที่ผิดวิธี, ทำตกกระแทกอุปกรณ์ หักชำรุด, ตกน้ำลึกหรือโดนน้ำเป็นเวลานานๆ จนใช้งานไม่ได้ นำไปคัดแปลง และใช้งานแบบผิดวิธี เป็นต้น อุปกรณ์ และกล่องต้องอยู่ครบถ้วน และไม่เสียหาย ในวันส่งเกลม และนับจากเราได้รับสินก้ำแล้ว เราจะทำการตรวจสอบ ข้อบกพร่องตามที่ถูกก้าแจ้งมา หากเราพบข้อบกพร่องจากการผลิตจริง ทางเราจะส่งสินก้ำตัวใหม่ไปให้ภายใน 7 วัน

### Q : ทำไม? การจับการนอนไม่อัพเคท

A : นาฬิกาจะจับการนอนในช่วงเวลา 22.00-08.00 น. โดยจะอัพเดทข้อมูลในเวลา 08.00 น. ของวันถัดไป ผู้ใช้ต้องใส่ นาฬิกาในเวลานอนและเชื่อมต่อกับโทรศัพท์ตลอดเวลานอน ถ้าหลังจาก 08.00 น.ยังไม่อัพเดทให้กด Synchronization ในแอพเพื่ออัพเดทข้อมูล